## **Silhouet**

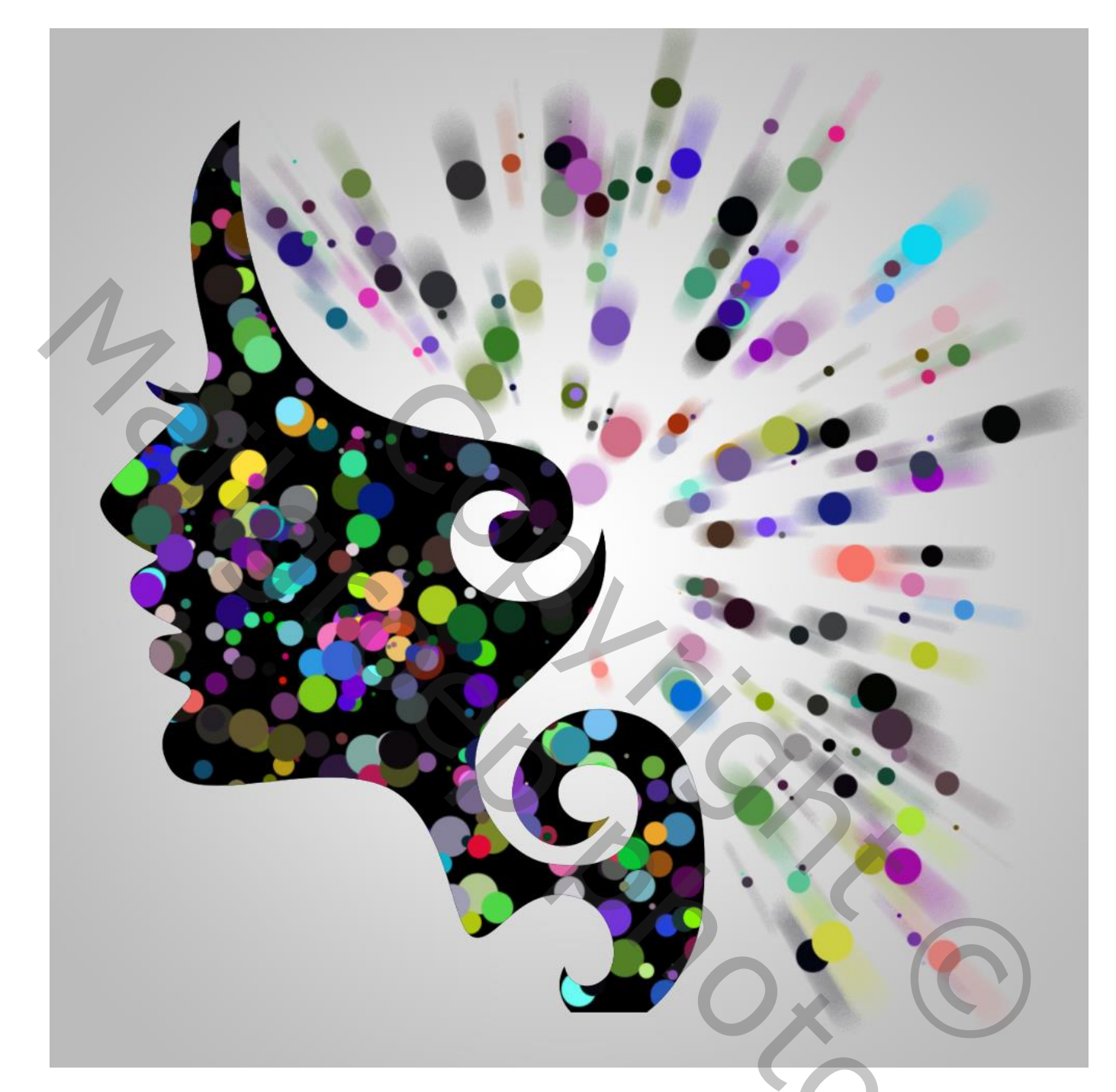

<u>Nodig</u> : een silhouet van een gezicht in png formaat.

1 – Open een nieuw document : 1000 x 1000 pixels, 72 ppi ; transparante achtergrond.Vul de "laag 1" met witte kleur.Wit is de Voorgrondkleur; kleur = # BBBBBB is de Achtergrondkleur.

2 - Geef de « laag 1 » volgende Verloopbedekking van Voorgrondkleur naar Achtergrondkleur. Radiaal; Schaal = 125%

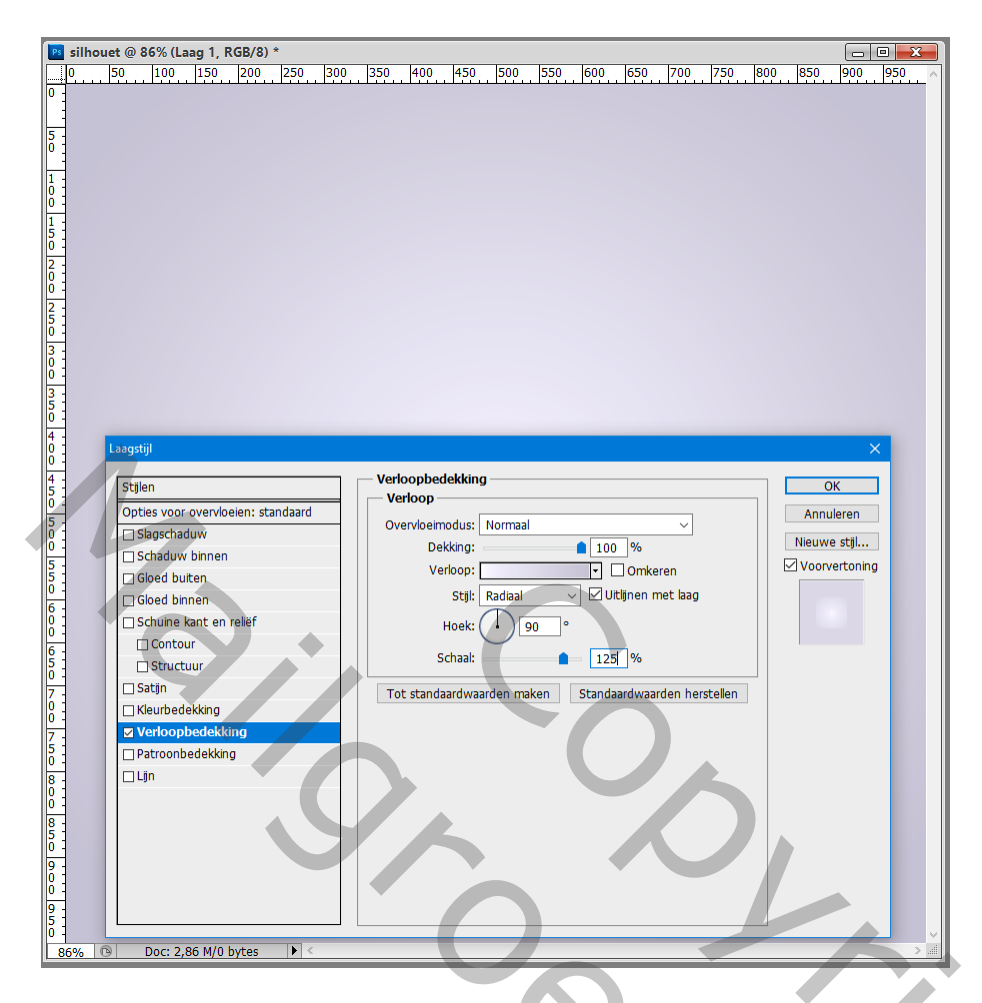

3 – Open het bestand met gezichten; kies er eentje uit.

Trek rond je keuze een Rechthoekig selectie kader ; Bewerken  $\rightarrow$  Kopiëren.

4 – Ga naar je nieuwe werkdocument en plak het gezicht; plaats iets naar links; desnoods nog de grootte ervan aanpassen; noem de laag "gezicht":

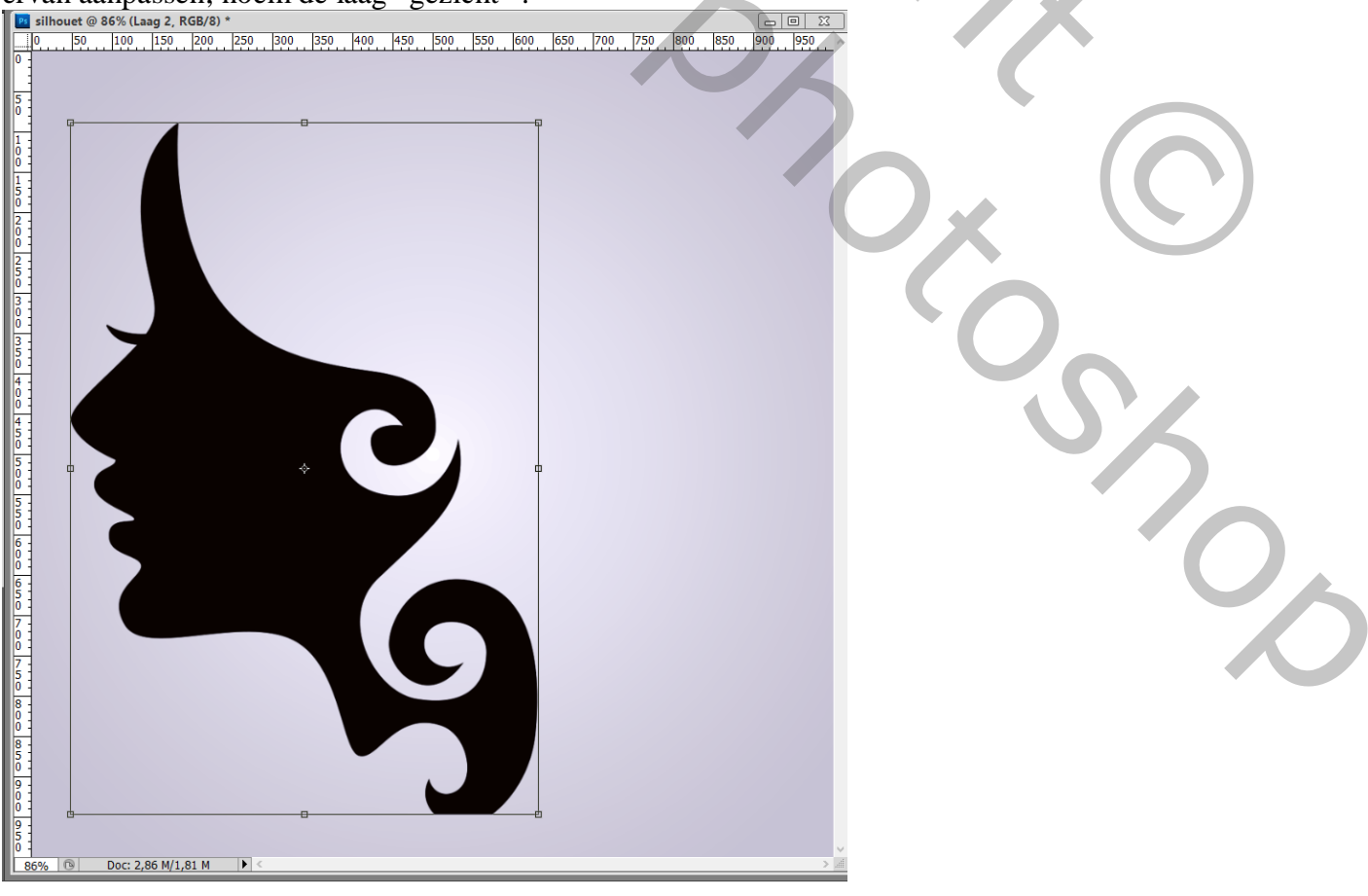

## 5 - Penseel selecteren : grootte = 40 px; hardheid = 100%

Pas de Instellingen van je penseel aan in het Palet Penselen (klik F5).

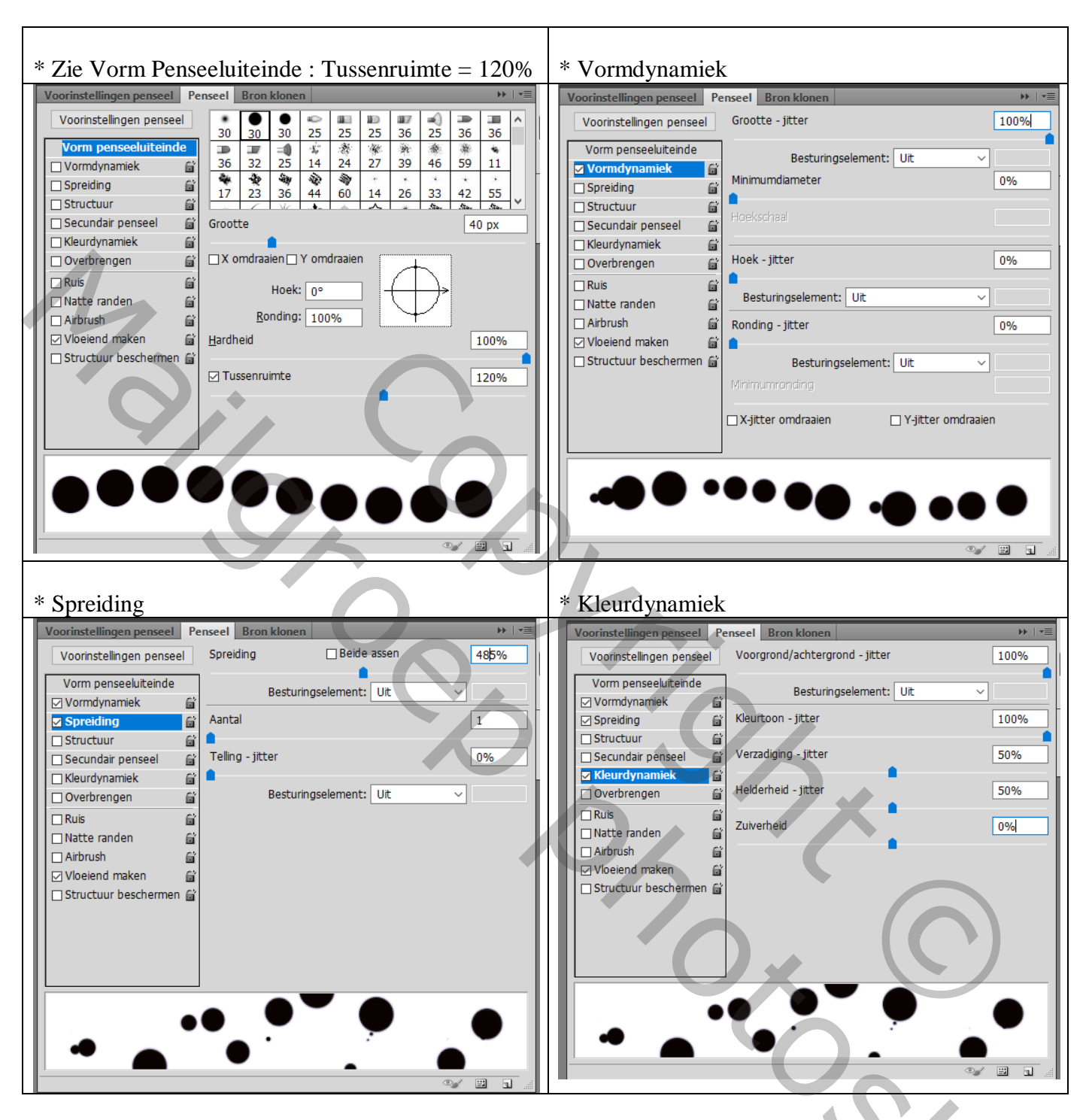

6 – Voeg een nieuwe laag toe; noem de laag "gekleurde stippen" : Kies zelf een voorgrondkleur en achtergrondkleur; hier bijvoorbeeld rood en groen

2

7 - Ctrl + klik op laag « gezicht » om selectie ervan te laden.

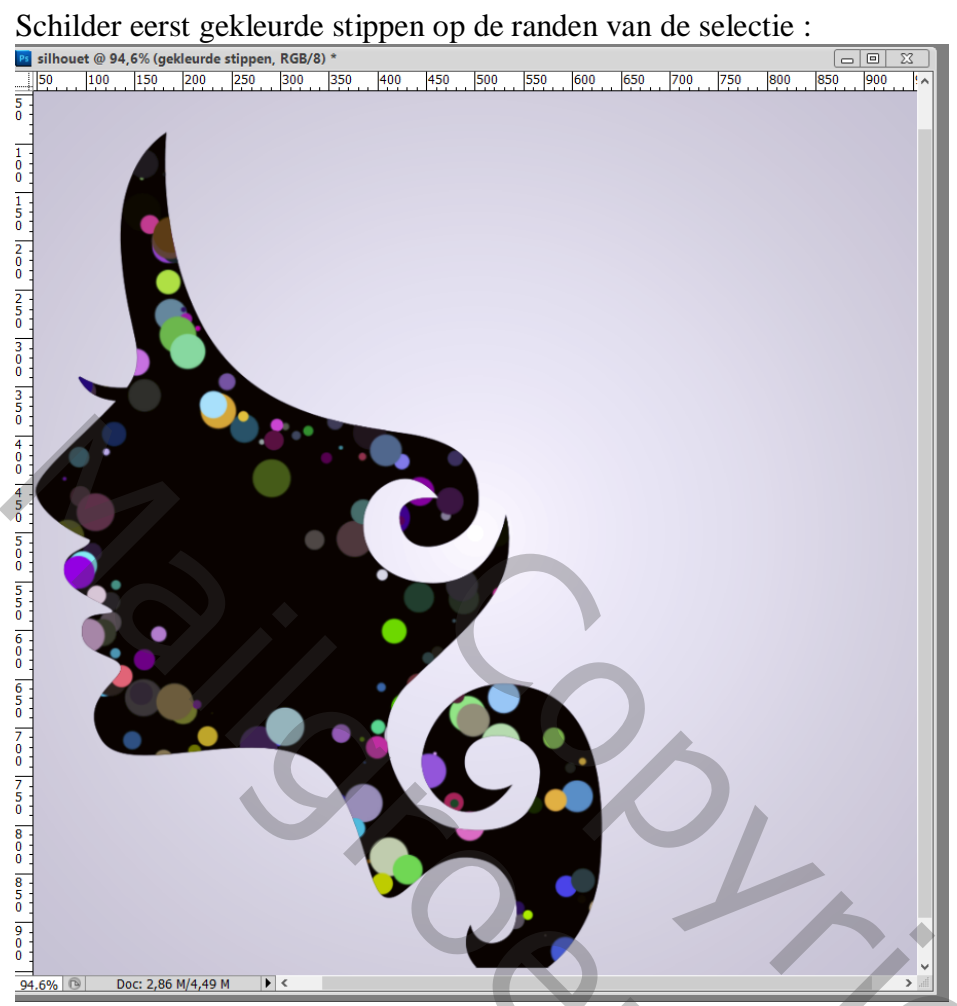

8 - De selectie is er nog ; schilder verder midden de selectie ; schilder verschillende keren over dezelfde plaatsen ; laat wel wat zwarte delen over ; daarna Deselecteren (Ctrl + D) :

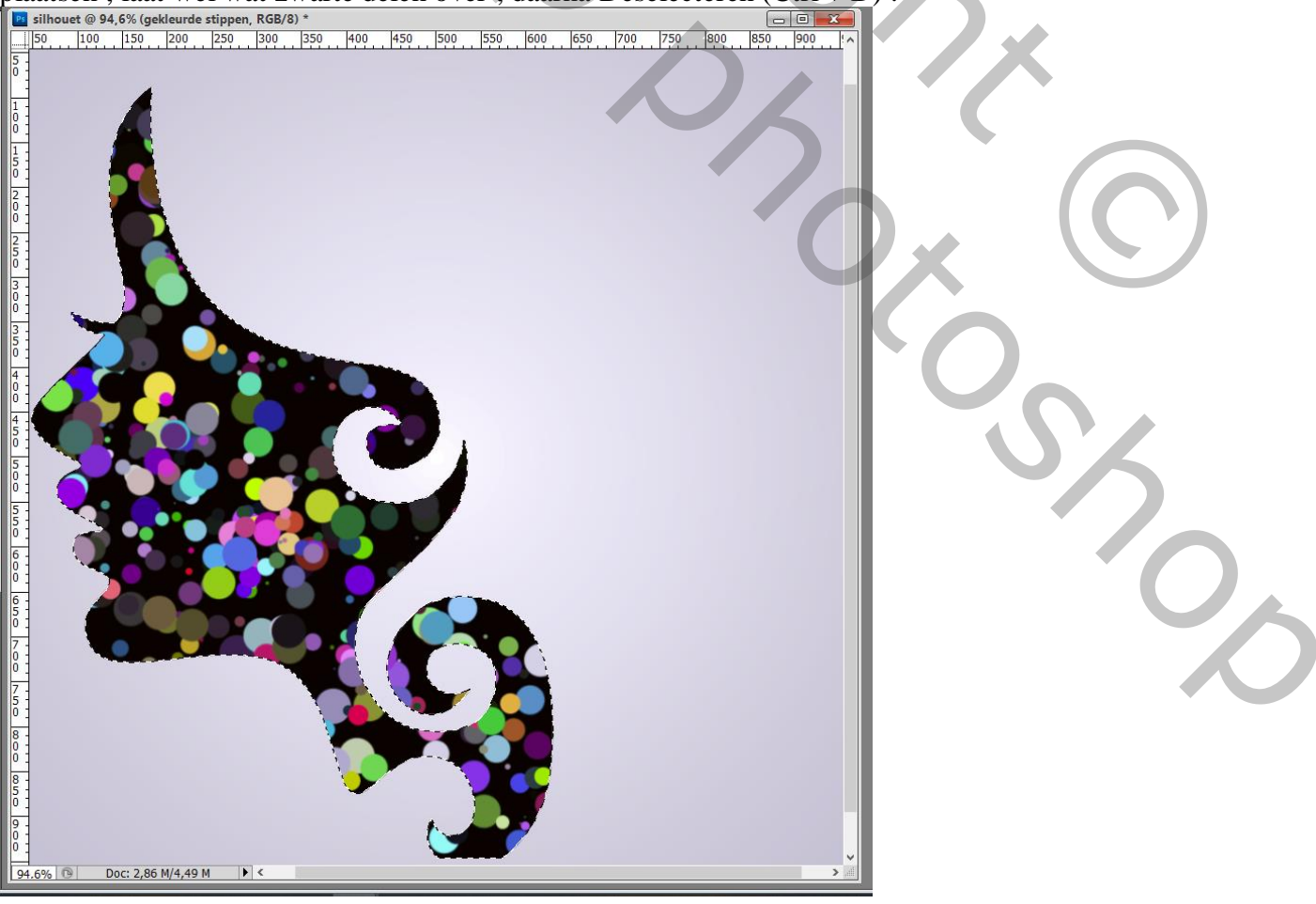

9 – Voeg een nieuwe laag toe boven de « laag 1 » ; noem de laag « stippen rechts » Schilder de stippen rechts van het gezicht :

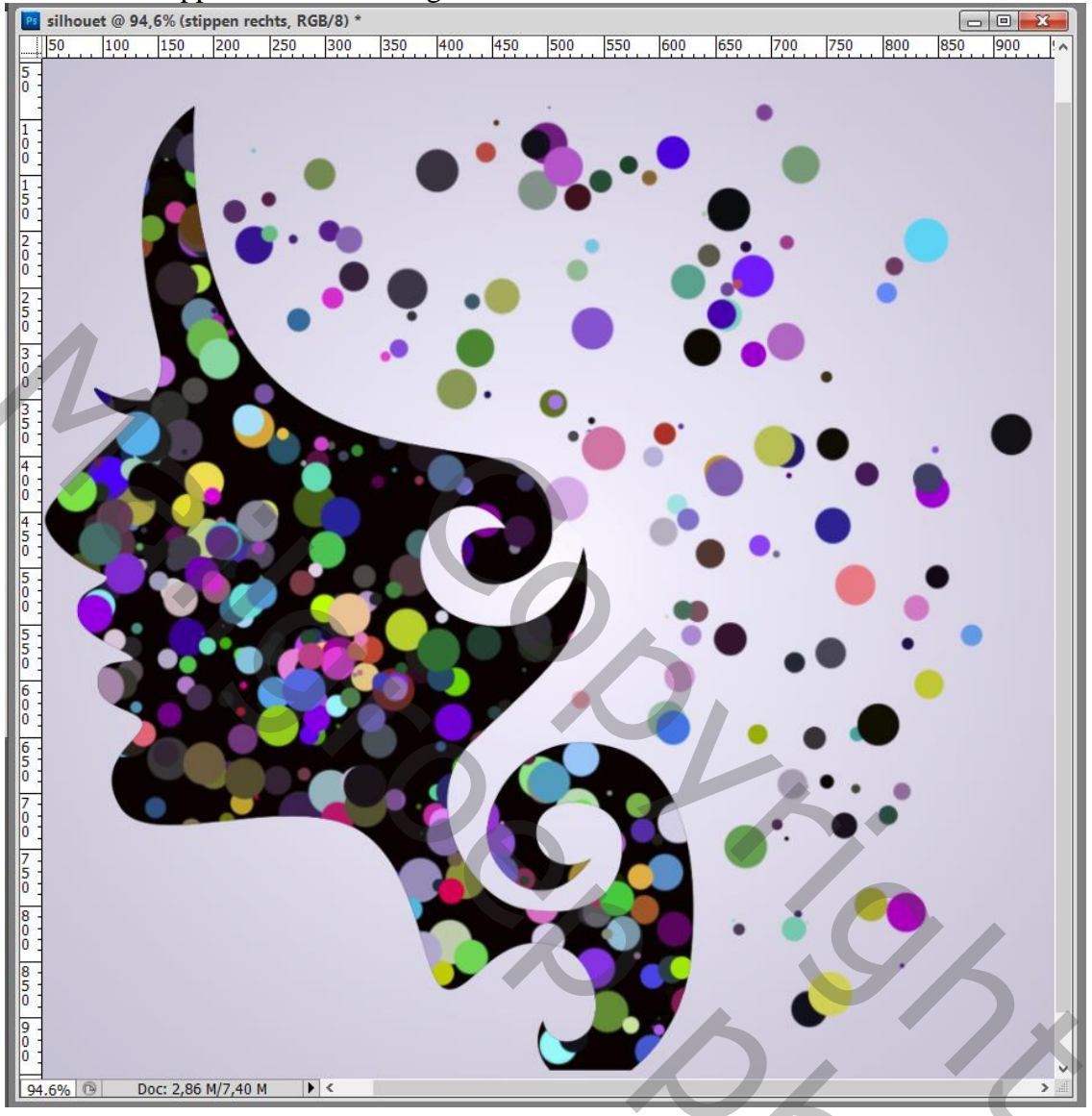

- 10 Dupliceer de laag "stippen rechts" (Ctrl + J).
- 11 Op de originele laag "stippen rechts" : Filter → Vervagen → Radiaal Vaag :

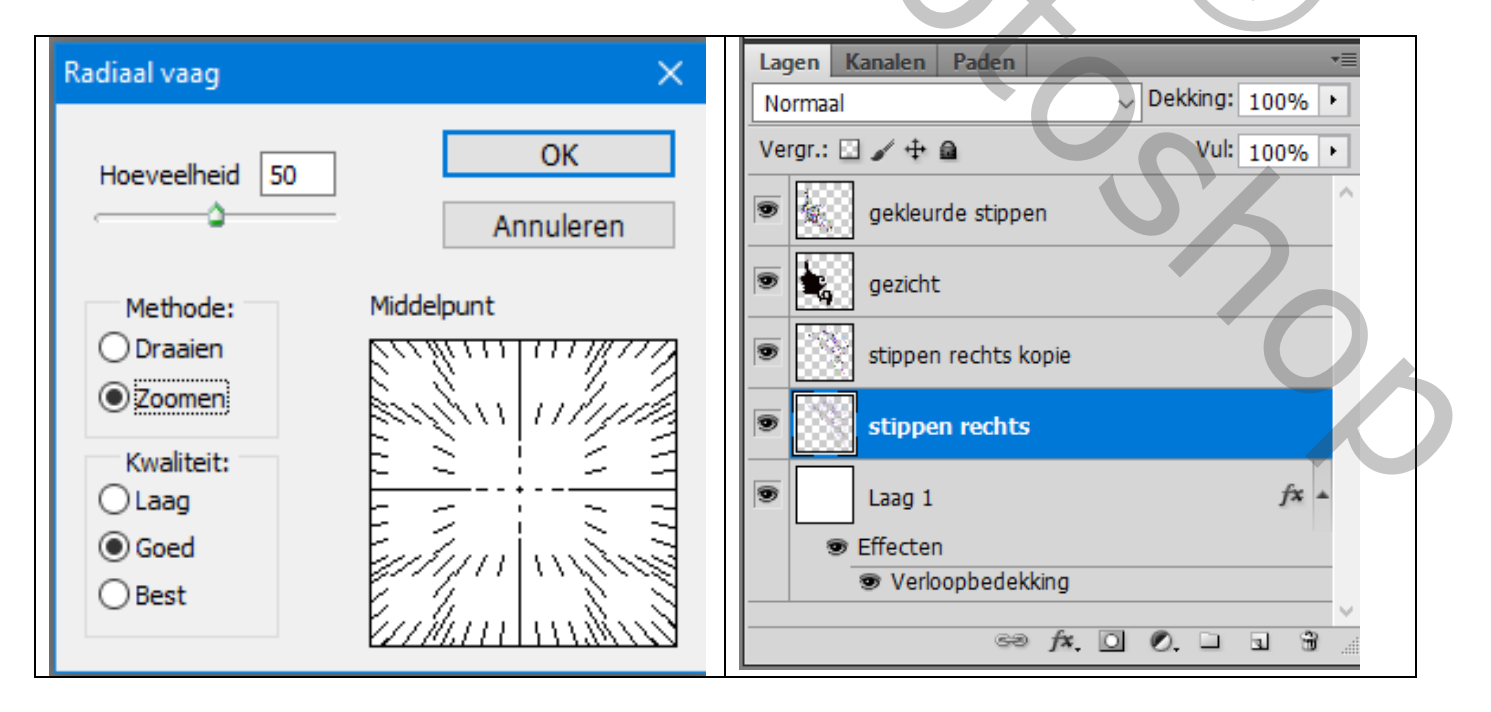

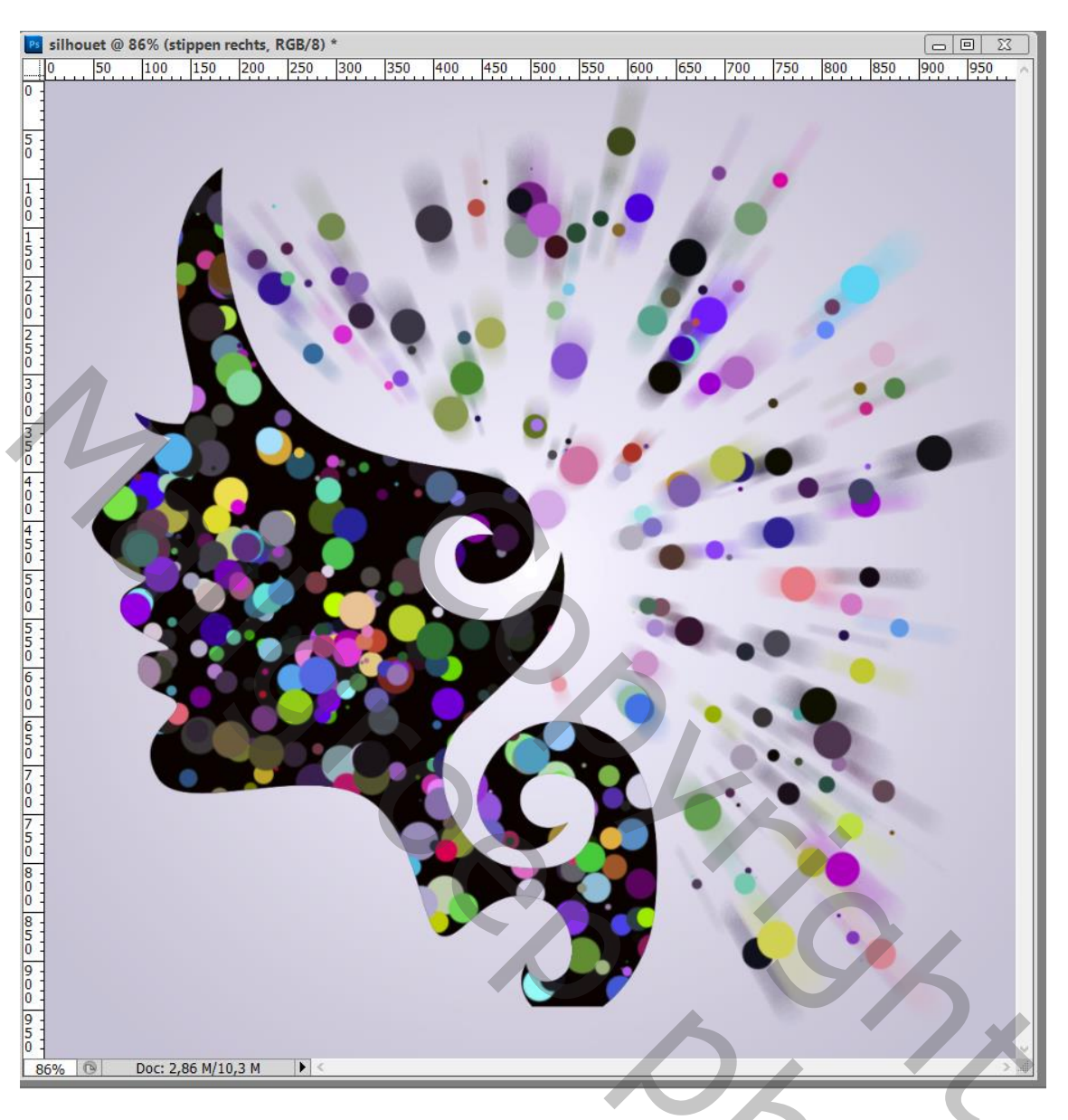

12 - Sla je werk op als psd bestand om te bewaren; als jpg voor op het Web.